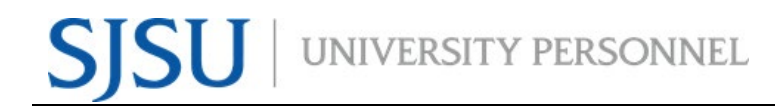

## eFaculty QuickTip

Sending Department Level Evaluations to Faculty Member for Optional Response

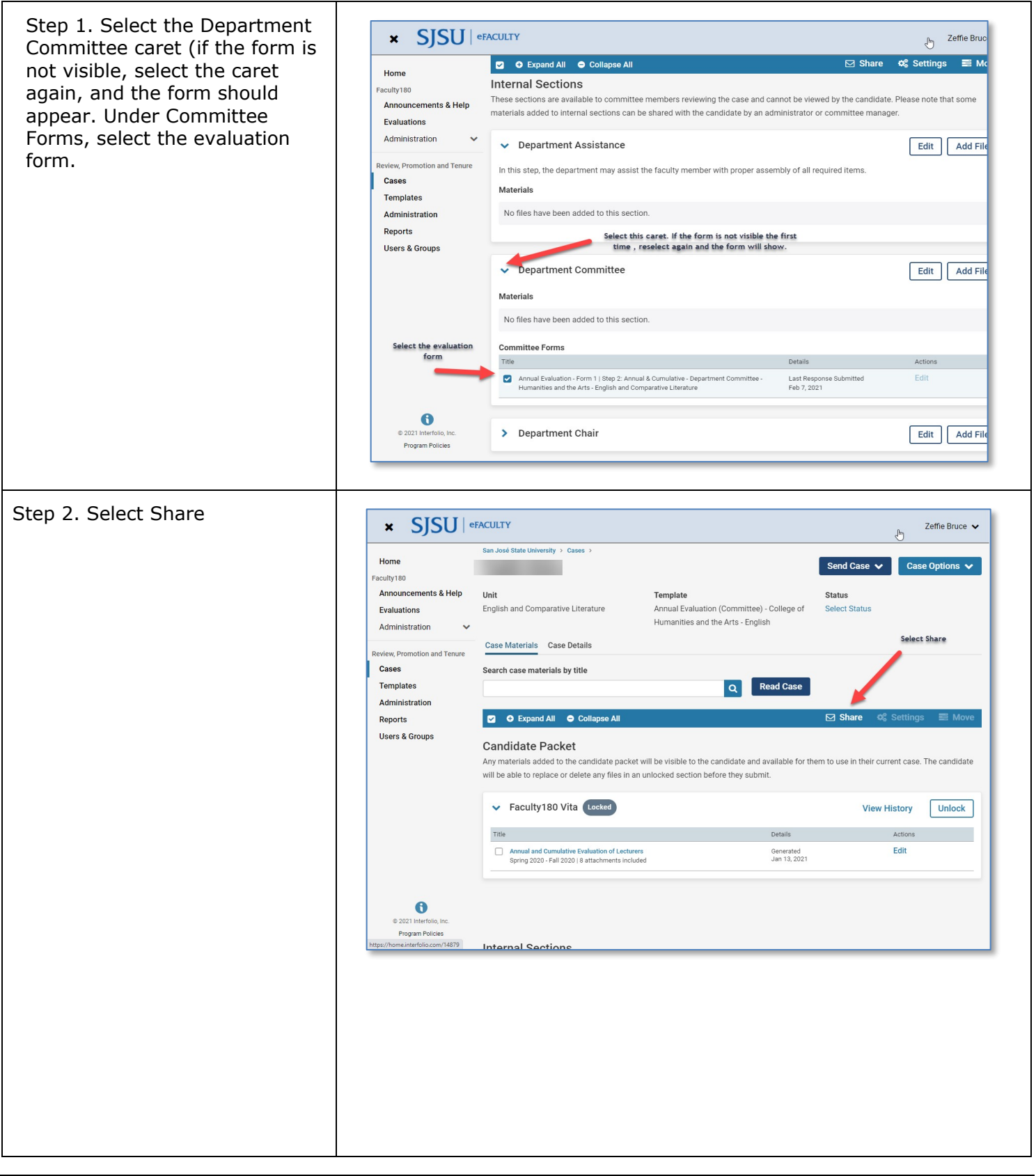

## SENDING EVALUATION TO CANDIDATE FOR OPTIONAL RESPONSE

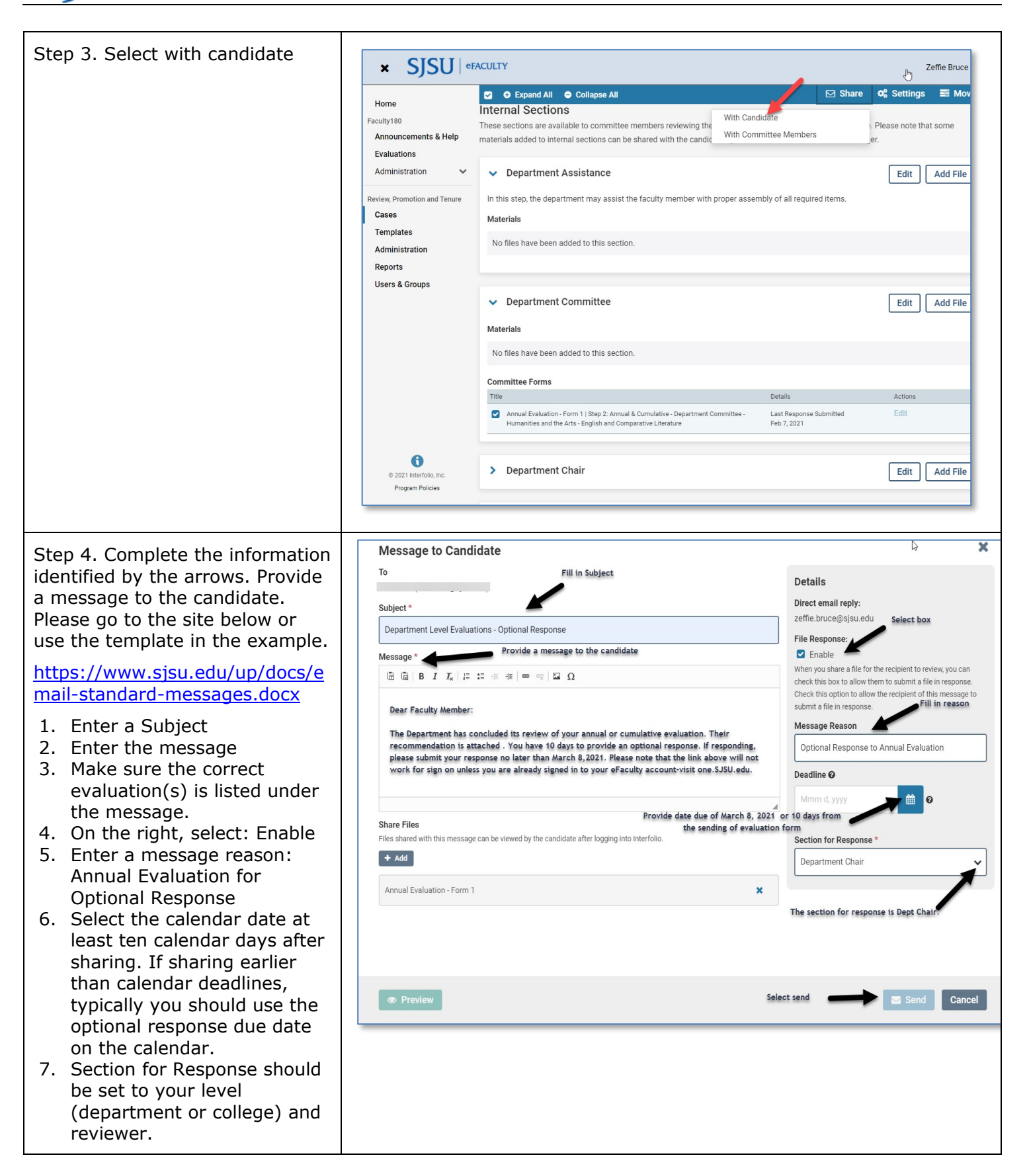